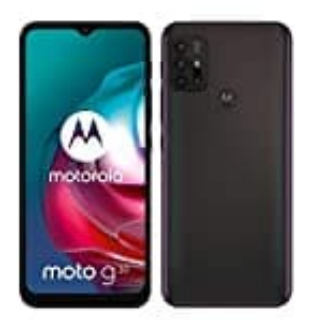

## Motorola moto g30

Einrichten eines E-Mail Kontos in Microsoft Outlook für Android

1. Installiere die Outlook für Android-App aus dem <u>Google Play Store</u> und öffne sie.

2. Tippe auf Jetzt starten.

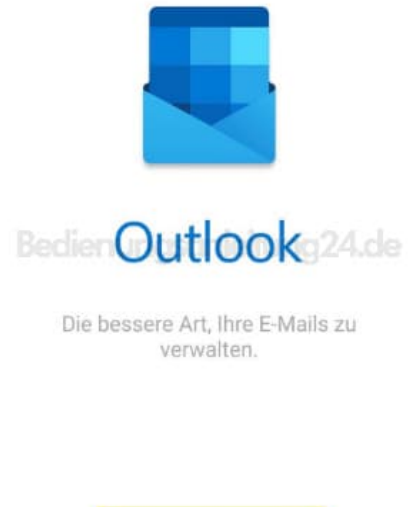

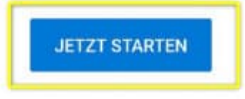

3. Trage nun deine E-Mail-Adresse in das entsprechende Feld ein, welche auf Ihrem Android Gerät eingerichtet werden soll.

Klicke anschließend rechts unten auf "WEITER >".

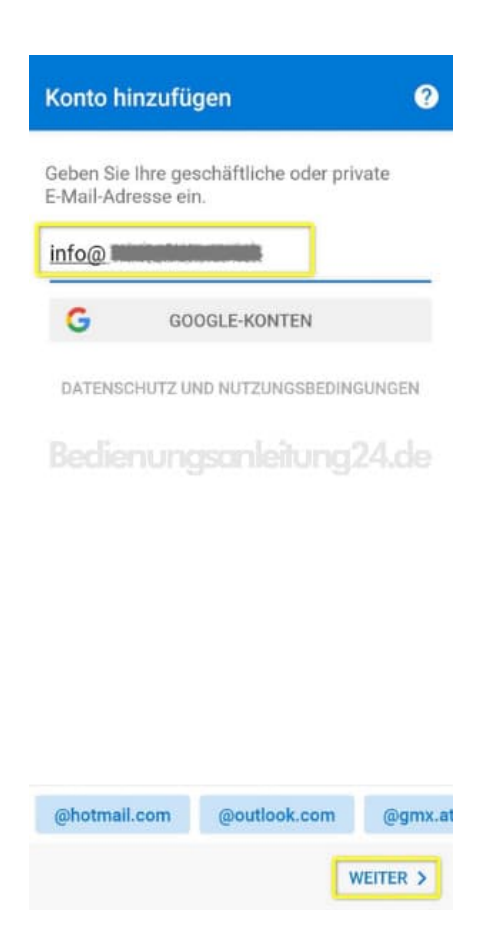

## 4. Wähle den Kontotyp aus.

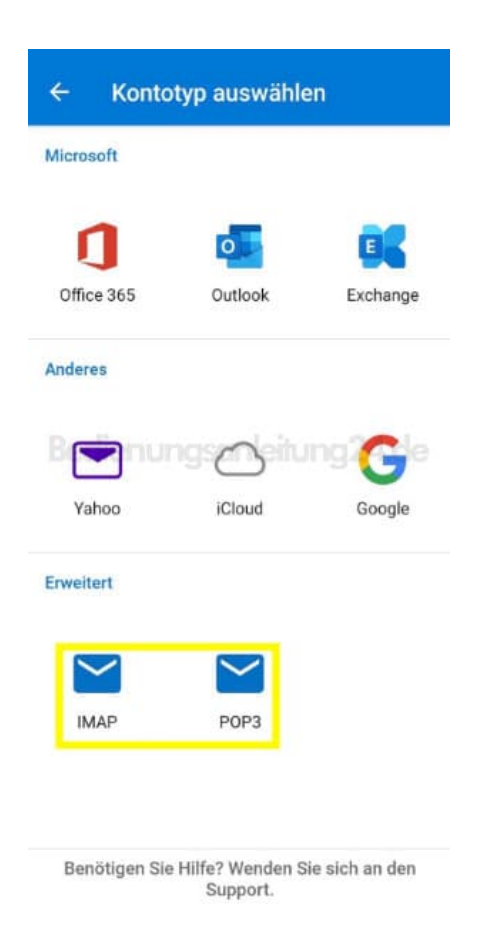

5. Gebe deine vollständige E-Mail Adresse ein. Den Anzeigename & die Beschreibung kannst du beliebig wählen.

| ÷      | Mit IMAP verbinden | ?    | ~  |
|--------|--------------------|------|----|
| E-Mai  | l-Adresse          |      |    |
| ema    | il@                |      |    |
| Anzei  | dienungsanleitun   | g24. | de |
| Max    | Muster             |      |    |
| Besch  | reibung            |      |    |
| 000011 |                    |      |    |

6. Gebe das Kennwort für dein E-Mail-Konto ein, und tippe auf Anmelden oder auf Weiter.

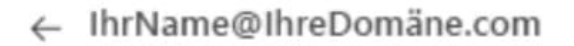

## Kennwort eingeben

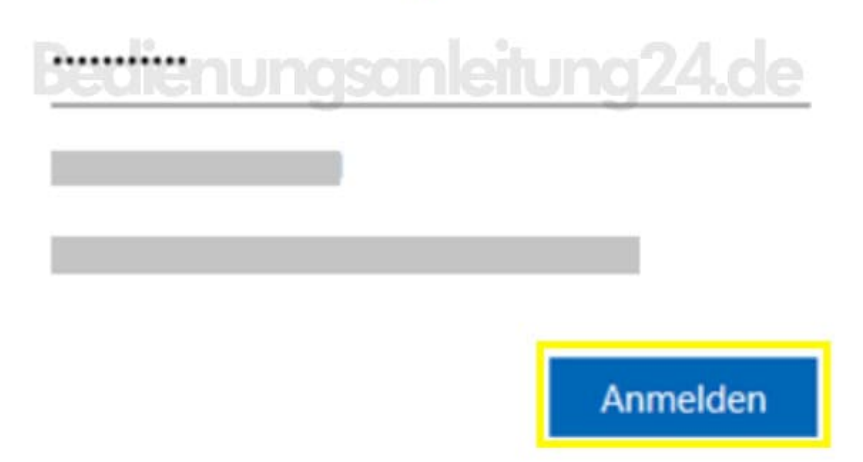

7. Wenn die mehrstufige Authentifizierung aktiviert ist, bestätige deine Identität. Die Einrichtung ist damit abgeschlossen

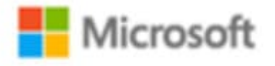

Aus Sicherheitsgründen benötigen wir zusätzliche Informationen, um Ihr Konto zu überprüfen (IhrName@IhreDomäne.com).

Wir rufen Sie an. Antworten Sie, um fortzufahren. xxx-xxx-7721

Mit weiteren Optionen anmelden

...